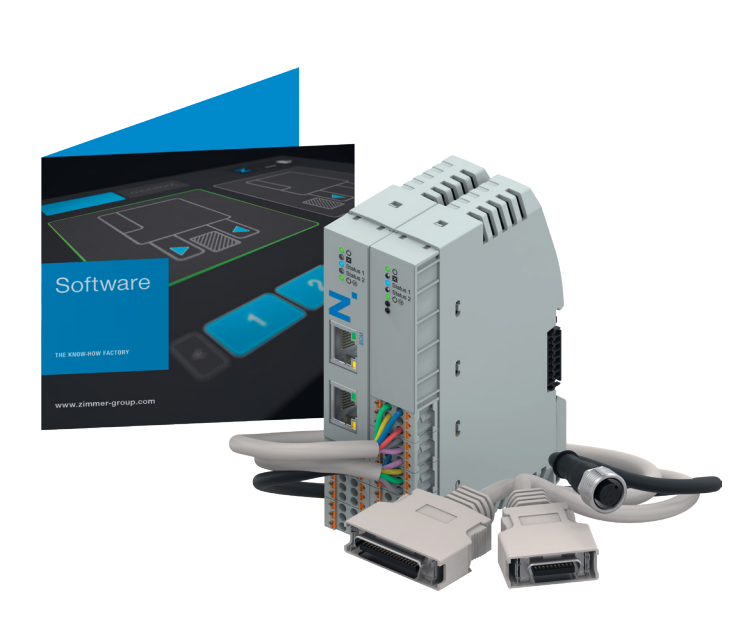

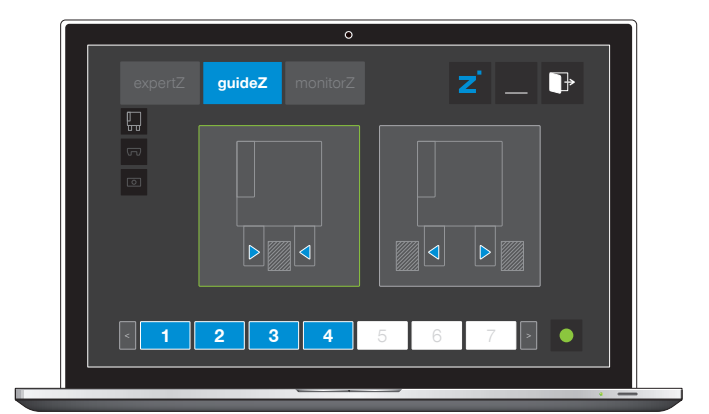

мфтсн

### COMMISSIONING INSTRUCTIONS

Human Machine Interface

HMI software

DDOC02343

THE KNOW-HOW FACTORY

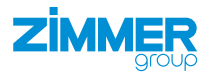

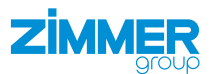

### Content

| 1 | Insta | allation                                    |
|---|-------|---------------------------------------------|
|   | 1.1   | Setting up the Ethernet connection          |
|   | 1.2   | Downloading software                        |
|   |       |                                             |
| 2 | Com   | missioning4                                 |
|   | 2.1   | Establishing the connection                 |
|   | 2.2   | Selecting the active gripper(s)             |
|   | 2.3   | Selecting the language7                     |
|   | 2.4   | Checking the version                        |
|   | 2.5   | Selecting the gripper                       |
|   | 2.6   | Switching on and referencing the motor9     |
|   | 2.7   | Selecting the gripping direction10          |
|   | 2.8   | Teaching in the workpiece                   |
|   | 2.9   | Setting the workpiece tolerance             |
|   | 2.10  | Setting the open position                   |
|   | 2.11  | Setting the gripping force                  |
|   | 2.12  | Setting the speed for opening the gripper15 |
|   | 2.13  | Checking the settings                       |
|   | 2.14  | Saving the workpiece recipe                 |
|   | 2.15  | Data storage ended                          |
|   | 2.16  | monitorZ control level                      |
|   | 2.17  | expertZ control level                       |
|   |       | 2.17.1 Service                              |
|   |       | 2.17.2 Starting the automatic sequence      |
|   |       | 2.17.3 Workpiece recipe management          |
|   |       | 2.17.4 ISDU                                 |

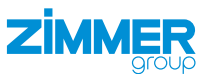

### 1 Installation

### 1.1 Setting up the Ethernet connection

Only the lower Ethernet port is active and is connected to a Windows PC to configure the product.

### INFORMATION

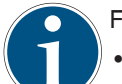

- Factory setting:IP: 10.0.0.5
- Network mask: 255.0.0.0
- Adapt your network card.
- Check whether your firewall supports communication with the product.

### INFORMATION

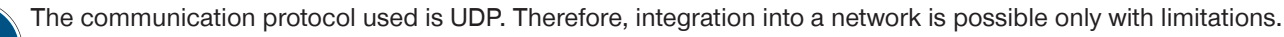

- ► For more information on changing the IP address, refer to the section "SCM network settings".
  - ▶ Please contact Customer Service if you have any questions.

### 1.2 Downloading software

- Download the HMI software from our website.
- ► Install the HMI software on a Windows PC.

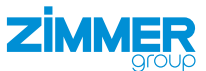

### 2 Commissioning

This section describes how to configure the gripper using the product.

### NOTICE

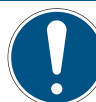

All workpiece recipes must be taught in in the *guideZ* control level.

At least the first workpiece recipe must be assigned with a taught-in workpiece in the product.

The product boots if it is wired correctly, the desired grippers are connected and the power supply is switched on.

Depending on the most recently stored configuration on the product, the power LEDs light up in green. Then Status 1 and Status 2 flash on the basic module as long as the grippers are being searched for.

### NOTICE

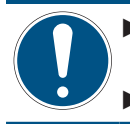

When cold booting the SCM, ensure that all digital SCM inputs are not connected so that the initialization sequence can finish successfully.

Disconnect the SCM from the power supply only if both grippers are no longer moving.

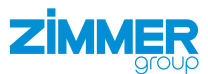

### 2.1 Establishing the connection

### INFORMATION

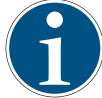

You need the HMI software from Zimmer GmbH in Version 2.0.3.10 or higher.

The three control levels are located in the top menu bar:

- *expertZ*: expert level where all gripper data can be accessed.
- guideZ: configuration level where the gripper can be taught in to the desired workpiece.
- *monitorZ*: diagnostic and observation level for monitoring the gripper during operation.

| Z ZG IO-LINK HMI |          |  |   | - D X |
|------------------|----------|--|---|-------|
| guideZ           | monitorZ |  | Z |       |
| Search           |          |  |   |       |
| Service          |          |  |   |       |
| port             |          |  |   |       |
|                  |          |  |   |       |
|                  |          |  |   |       |
|                  |          |  |   |       |
|                  |          |  |   |       |

Connect the Windows PC with the installed HMI software.

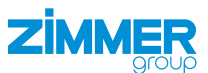

### 2.2 Selecting the active gripper(s)

### INFORMATION

Only single port can be used for the robot-specific SCM in combination with the default settings of the Comfort App.

If two grippers are connected, you can select whether both are to be active or only one of the two.

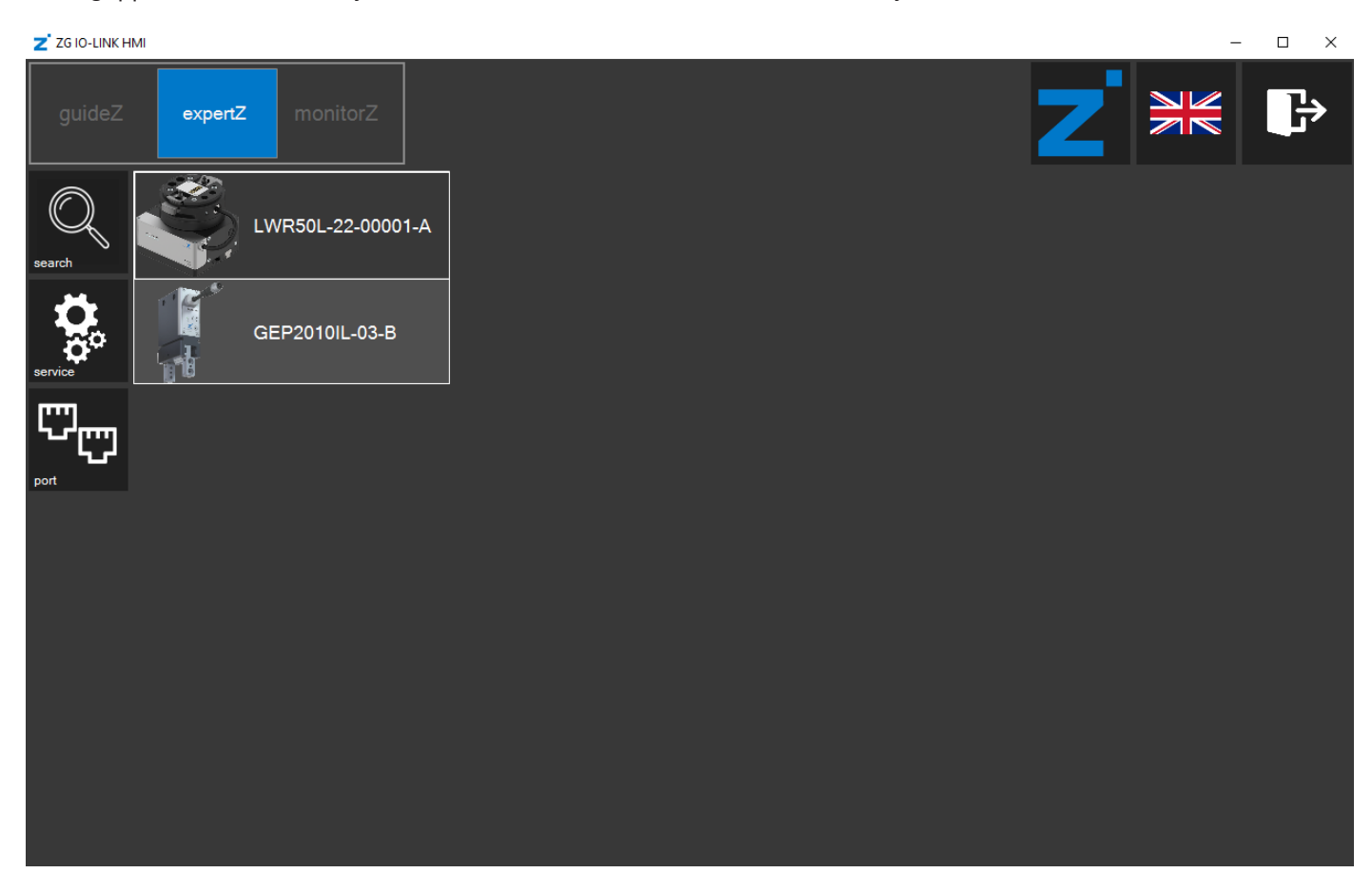

Dual port: Both connected grippers are active.

Single port: Only one of the two connected grippers is active.

Click the corresponding gripper to select it.

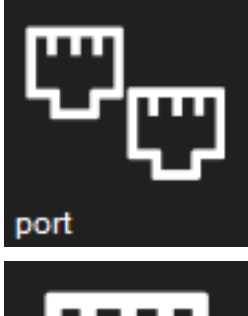

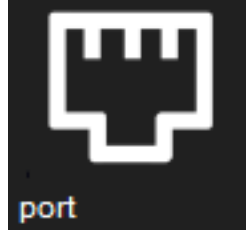

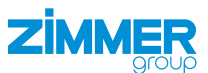

### 2.3 Selecting the language

► Click the flag to change the language of the HMI software.

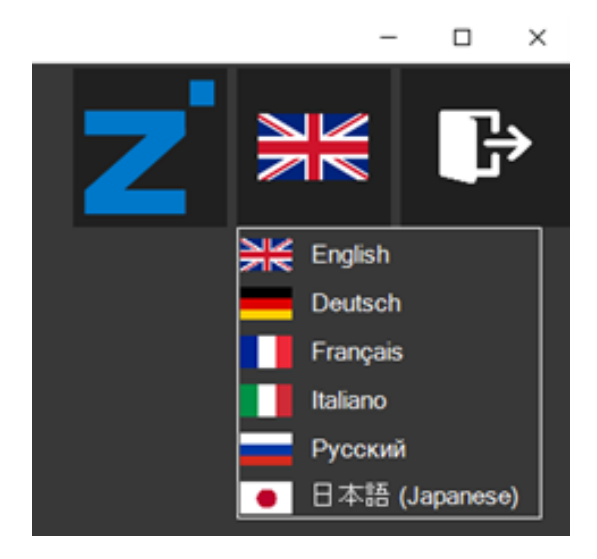

### 2.4 Checking the version

 Click the Zimmer logo to view information about the HMI software.

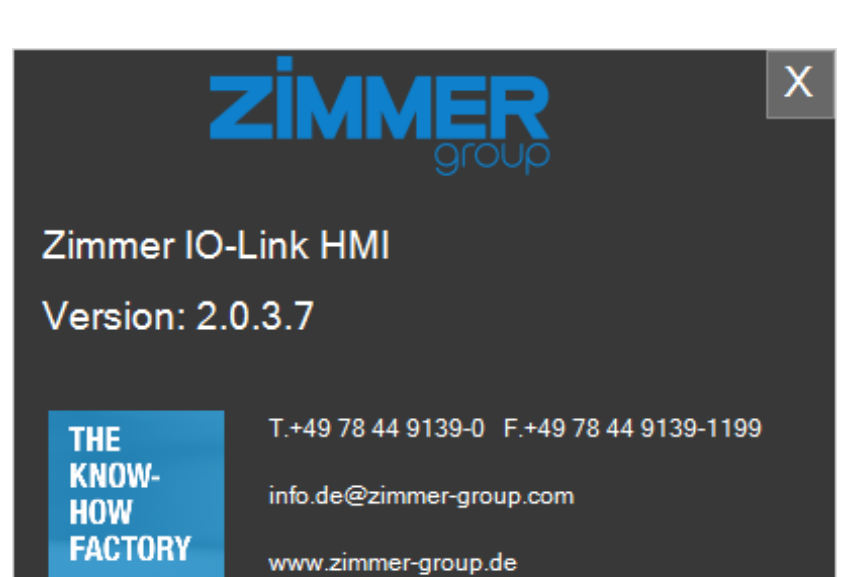

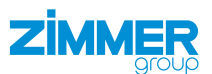

### 2.5 Selecting the gripper

- ► Click the search button.
- $\, \Rightarrow \,$  The connected grippers are listed.

# 

- Click the desired gripper to teach this in to the workpiece.
- $\Rightarrow$  The *guideZ* control level opens.

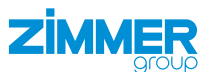

### 2.6 Switching on and referencing the motor

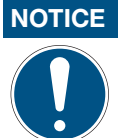

Switch on the motor in the robot control panel also.

- ► Connect the actuator voltage.
- ⇒ The *power supply* LED lights up green if the actuator voltage is connected.
- Click the *on*button to switch on the motor.
- Click and hold the > < button for referencing the gripper.</p>
- $\Rightarrow$  This also references the gripper towards the outside or inside.

## 

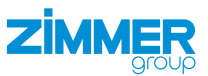

### 2.7 Selecting the gripping direction

► Select the gripping direction.

### **Outside gripping**

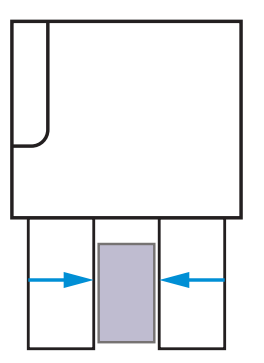

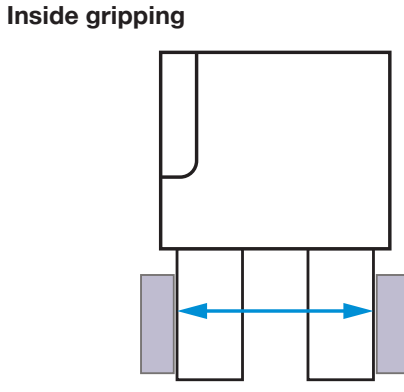

 $\Rightarrow$  The parameters are set for the gripper automatically.

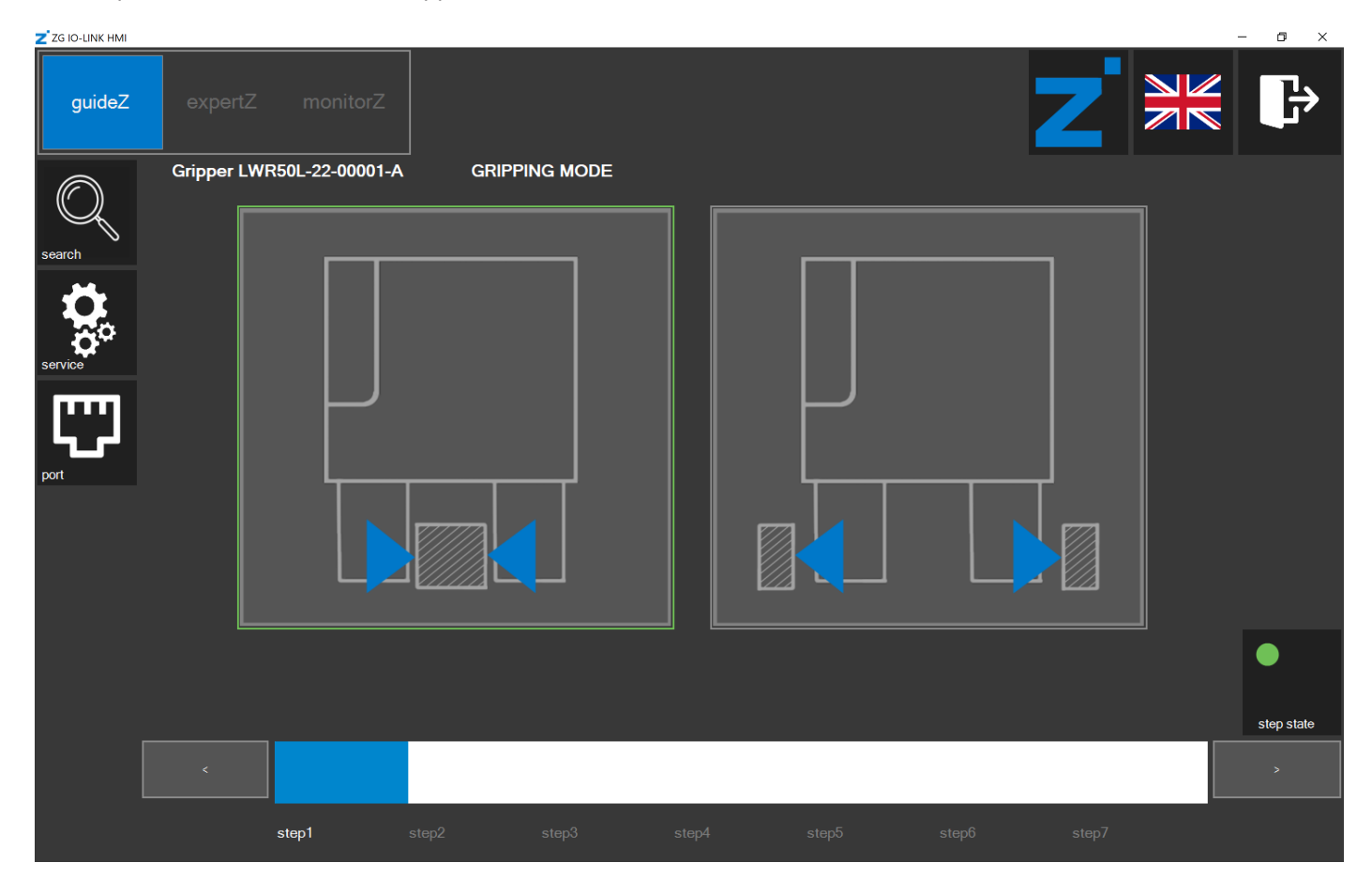

- ⇒ The step stateLED lights up green.
- Click the > button.

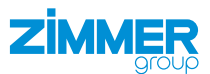

### 2.8 Teaching in the workpiece

### INFORMATION

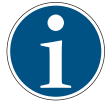

The buttons for the preferred setting are highlighted visually.

- ▶ Click and hold the > < and < > buttons to teach in the workpiece parameters for the gripper.
- $\Rightarrow$  The gripper detects the standstill and remembers the workpiece position.

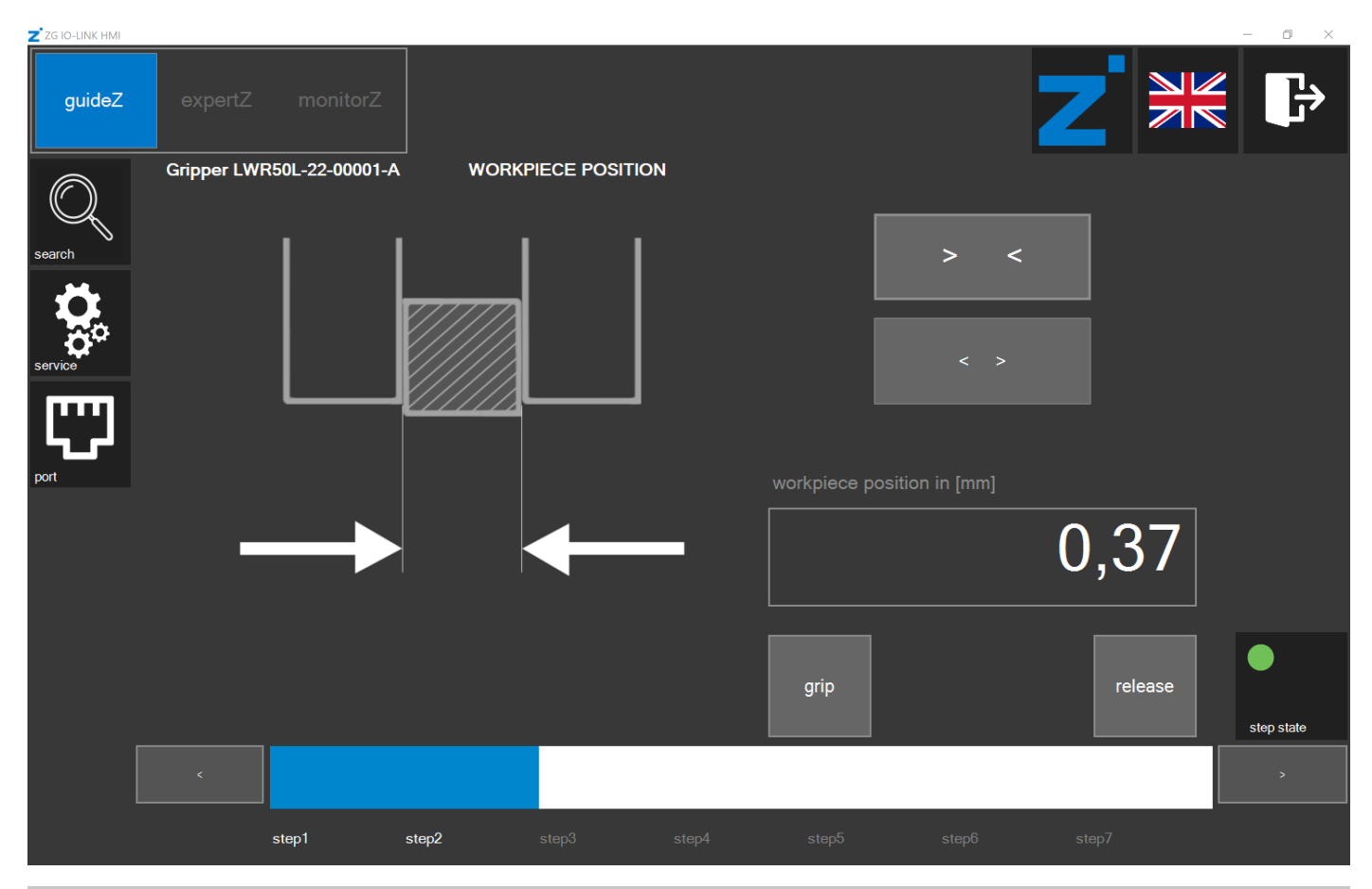

### **INFORMATION**

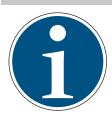

You can use the grip button and the release button to test the settings.

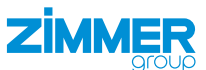

### 2.9 Setting the workpiece tolerance

▶ Slide the bar to a tolerance of 0.00 mm to 2.55 mm.

### INFORMATION

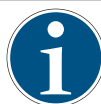

A gripper with servo function automatically sets its closed position just after the workpiece tolerance.

| Z ZG IO-LINK HMI |             |                 | _      |               |       |                  |              |         | - o ×      |
|------------------|-------------|-----------------|--------|---------------|-------|------------------|--------------|---------|------------|
| guideZ           |             |                 |        |               |       |                  |              |         |            |
| Search           | Gripper LWI | R50L-22-00001-/ | A WORK | PIECE TOLERAN | ICE   |                  |              |         |            |
| service          |             | Ø               |        |               |       |                  |              |         |            |
| port             |             |                 |        |               |       | workpiece tolera | ance in [mm] |         |            |
|                  |             |                 |        |               |       |                  |              | 1,01    | position   |
|                  |             |                 |        |               |       |                  |              |         |            |
|                  |             |                 |        |               |       | grip             |              | release | •          |
| П                |             |                 |        |               |       |                  |              |         | step state |
|                  |             |                 |        |               |       |                  |              |         | ×          |
|                  |             | step1           | step2  | step3         | step4 | step5            | step6        | step7   |            |

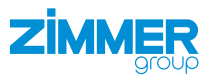

### 2.10 Setting the open position

# INFORMATION The open position can only be set for grippers with a servo function.

▶ Click and hold the > < and < >buttons to set the position at which the gripper is to be open.

| Z ZG IO-LINK HMI |            |              |           |              |        |                  |                |         | - a ×      |
|------------------|------------|--------------|-----------|--------------|--------|------------------|----------------|---------|------------|
| guideZ           | expertZ    | monitor      | z         |              |        |                  |                |         |            |
| search           | Gripper LW | R50L-22-0000 | 1-A DISTA | INCE TO WORI | KPIECE |                  |                |         |            |
|                  | L          |              |           |              |        |                  | < >            |         |            |
| port             |            |              |           |              |        | distance to work | kpiece in [mm] |         |            |
|                  |            |              |           | ł            |        |                  |                | 0,37    |            |
|                  |            |              |           |              |        | grip             |                | release | step state |
|                  | <          |              |           |              |        |                  |                |         |            |
|                  |            |              |           |              |        |                  |                |         |            |

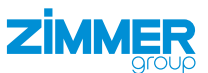

### 2.11 Setting the gripping force

Depending on the gripper, the gripping force can be configured and in addition, the speed for closing can be configured.Slide the bar to the desired gripping force.

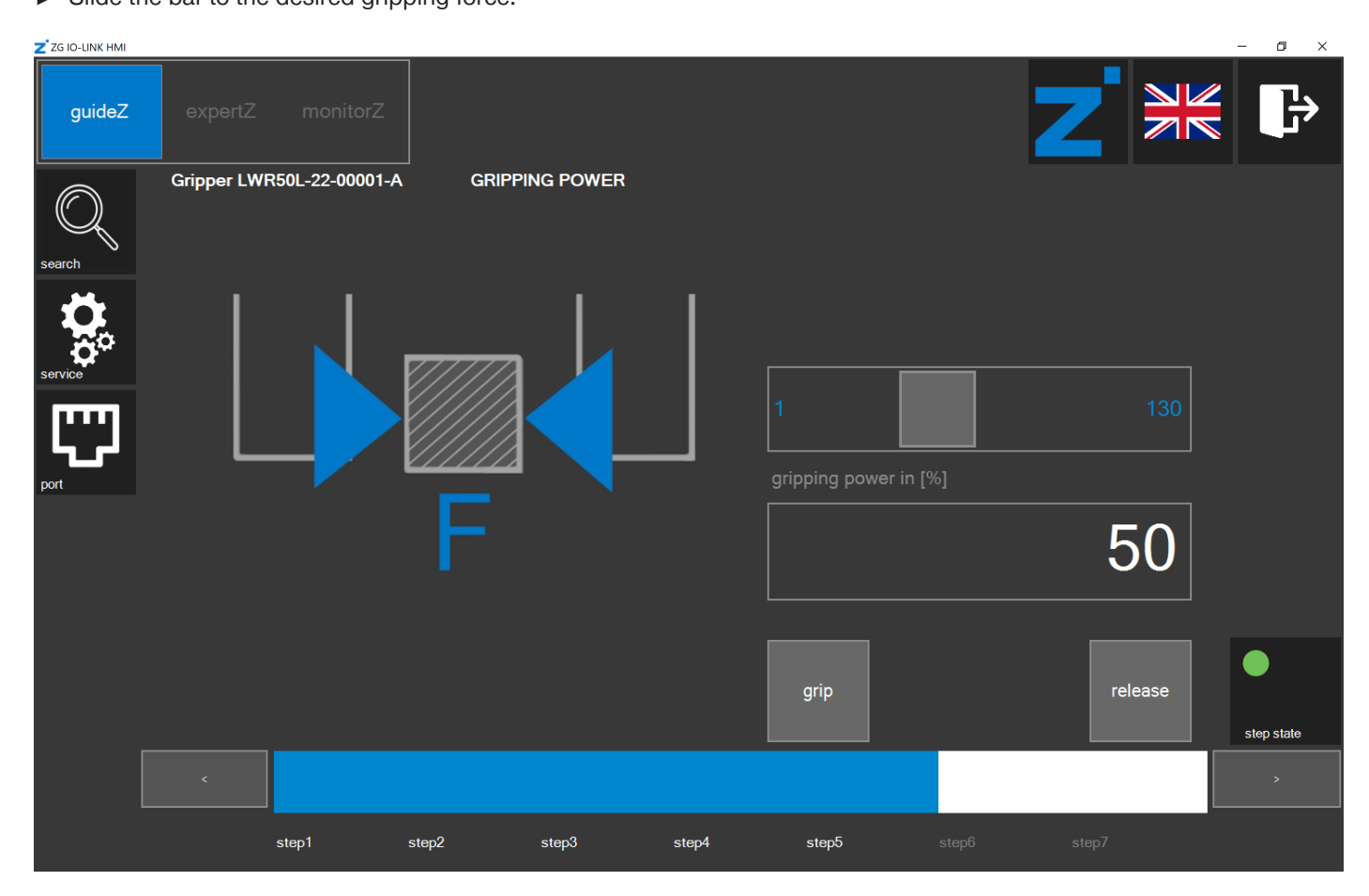

► Click the > button.

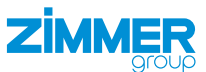

### 2.12 Setting the speed for opening the gripper

### INFORMATION

Setting the speed for opening the gripper is only possible for grippers with a servo function.

► Slide the bar to the desired speed.

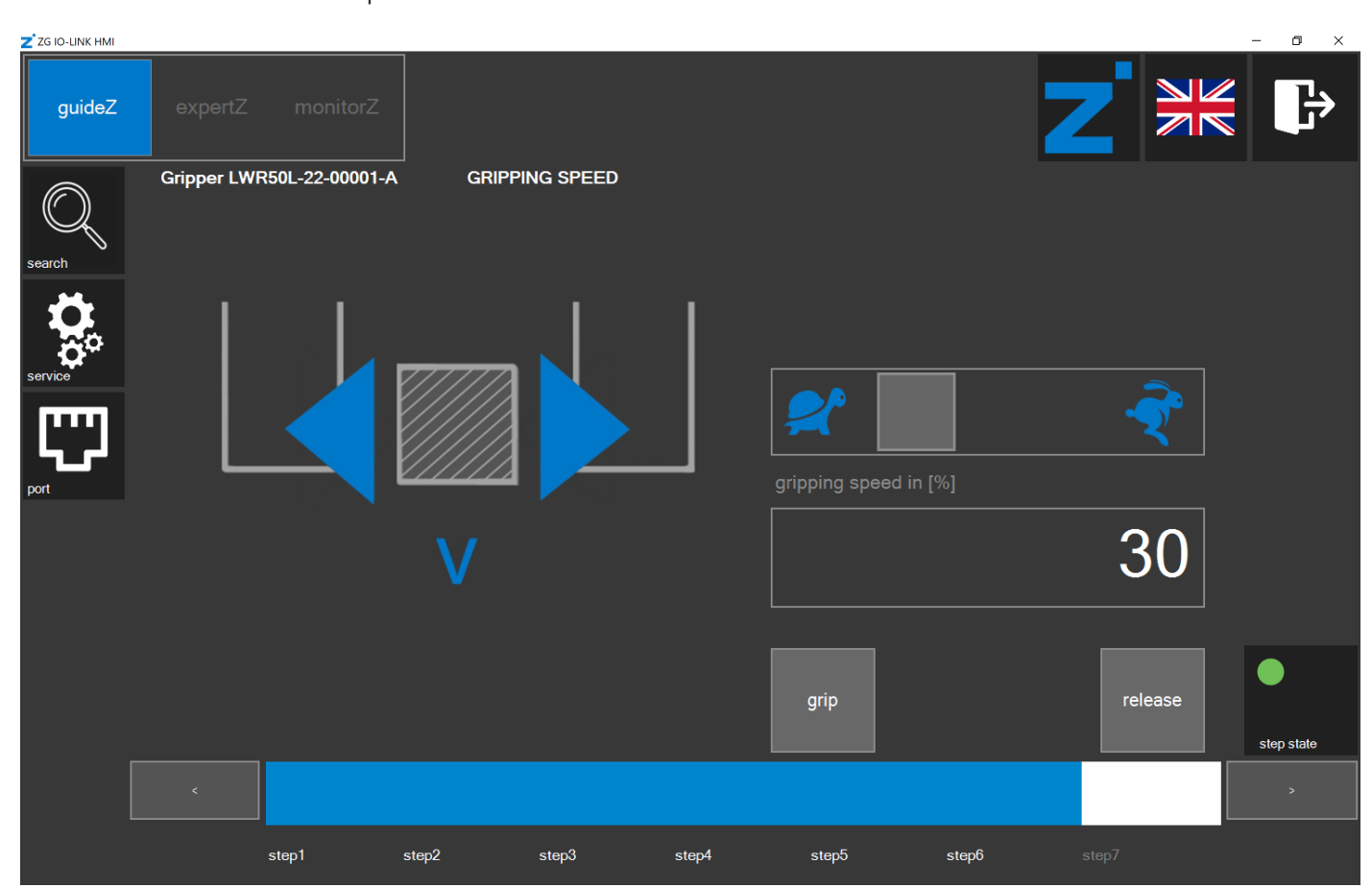

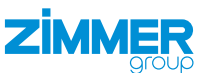

### 2.13 Checking the settings

Workpiece training for the gripper is ended when the data is saved in the corresponding workpiece recipe.

### INFORMATION

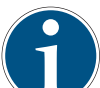

At this point, the set parameters are not yet saved in the corresponding workpiece recipe.

- The settings can also be checked without the robot inputs and robot outputs of the robot control system.
- inputs:
  - Click the fields to set a command.
  - $\Rightarrow$  The yellow commands are set.
- outputs:
  - ► The fields indicate the status of the gripper.
  - $\Rightarrow$  The green statuses are active.

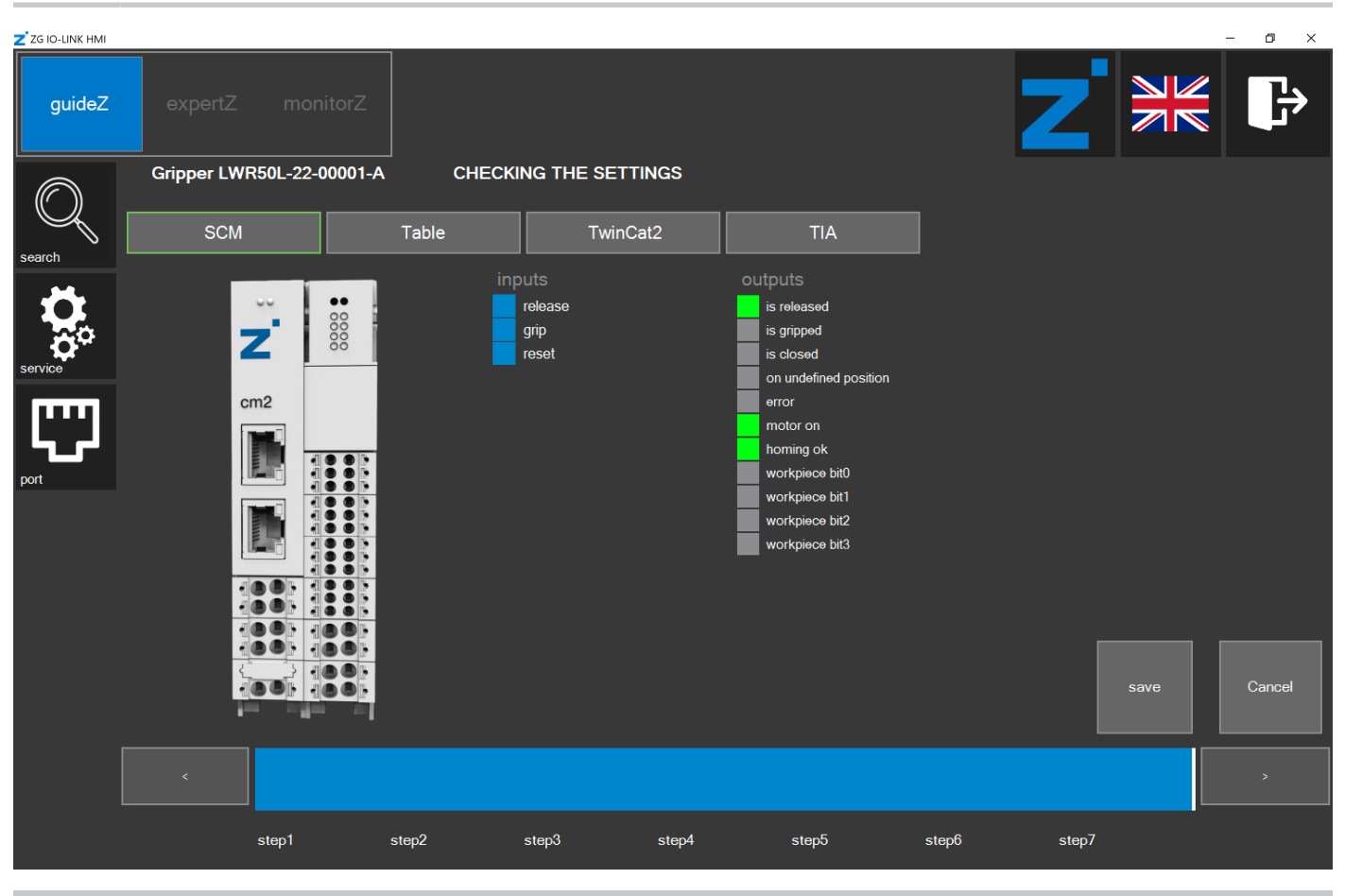

### INFORMATION

(1)

The *Table* view shows the parameters of the corresponding gripper generated in the background. The *TwinCat2* and *TIA* views show the wiring of the PLC function blocks to fit the parameters of the gripper.

- Click the Save button.
- ⇒ The window for saving the workpiece recipe opens.

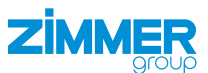

### 2.14 Saving the workpiece recipe

### INFORMATION

The highlighted digit in the workpiece number shows the respective selected workpiece recipe number.

The workpiece recipe numbers in a green frame show stored recipes of the current gripper.

The workpiece recipe numbers in an orange frame show stored recipes of another gripper.

| Z ZG IO-LINK HMI |                           |        |                       |       |           |             |    |    | - 0 | ×      |
|------------------|---------------------------|--------|-----------------------|-------|-----------|-------------|----|----|-----|--------|
| guideZ           | expertZ monitorZ          |        |                       |       |           | Z           |    |    |     | ₿      |
| $\bigcirc$       | Gripper LWR50L-22-00001-A | CHECKI | NG THE SETTIN         | GS    |           |             |    |    |     |        |
| search           | SCM                       | Table  | TwinCat2              | 2     | TIA       |             |    |    |     |        |
|                  |                           |        |                       |       |           |             |    |    |     |        |
|                  |                           | devi   | ce mode               |       | 62        | 62          | 1  | 2  | 3   | 4      |
| <b>\$</b> *      |                           | base   | e position            |       | 75        | 3575        | 5  |    | 7   | •      |
| service          |                           | shift  | position              |       | 116       | 3675        | 0  |    |     | •      |
|                  | cm2                       | teac   | h position            |       | 426       | 4075        | 9  | 10 | 11  | 12     |
| ╵┕┓┎┙╵           |                           | work   | c position            |       | 536       | 4075        | 13 | 14 | 15  |        |
| port             |                           | gripp  | ping power            |       | 65        | 65          |    |    |     |        |
|                  |                           | gripp  | oing speed            |       | 50        | 50          |    |    |     |        |
|                  |                           | posi   | tion tolerance        |       | 10        | 100         |    |    |     |        |
|                  |                           | Appl   | lication specific tag |       | LWR50L-22 | LWR50L-22   |    |    |     |        |
|                  |                           | Com    | nment                 |       |           |             |    |    |     |        |
|                  |                           |        |                       |       |           |             |    |    |     |        |
|                  |                           |        |                       |       |           |             |    |    |     |        |
|                  |                           | expo   | ort all import all    |       | delete WP |             |    |    | s   | ave WP |
|                  |                           |        |                       |       |           |             |    |    |     |        |
|                  | <                         |        |                       |       |           |             |    |    |     |        |
|                  | step1                     | step2  | step3 step3           | step4 | step5     | step6 step7 |    |    |     |        |

- ► Click the desired workpiece recipe number.
- ► Click the *save WP* button.

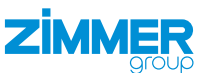

### 2.15 Data storage ended

- After successful data storage, the window for teaching in a new workpiece is displayed, see the section "Teaching in the workpiece".
- ▶ Click the *monitorZ* button if you want to switch to the *monitorZ* control level instead.

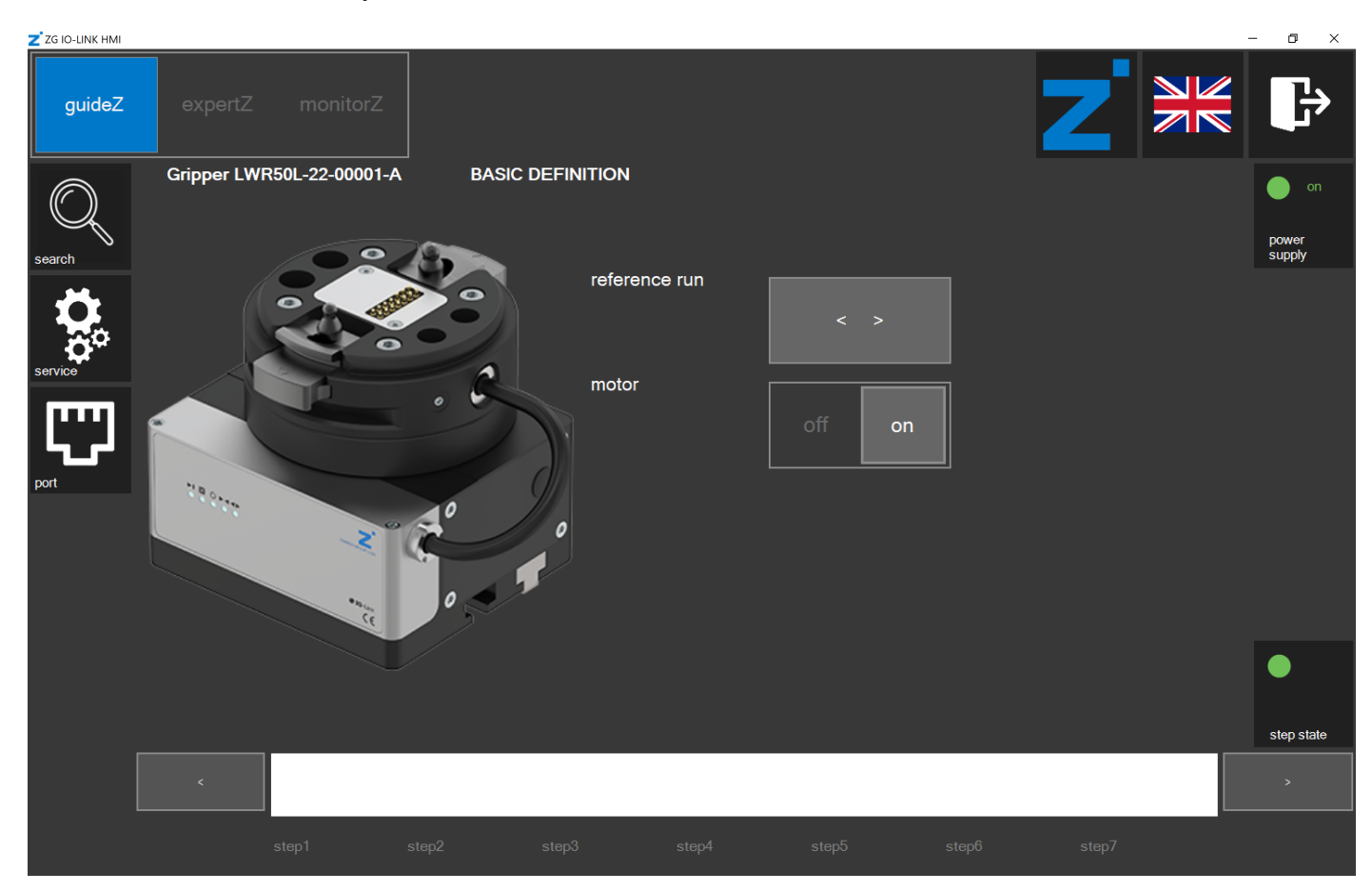

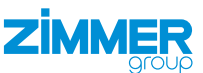

### 2.16 monitorZ control level

- ▶ Click the *plug HMI* button to transfer the control ability to the digital robot inputs and robot outputs.
- $\Rightarrow$  The LED lights up red.
- ⇒ The control system of the gripper with the HMI software is no longer possible because the input and output signals now have control.
- $\Rightarrow$  You can move the gripper with the external control system and the saved settings.

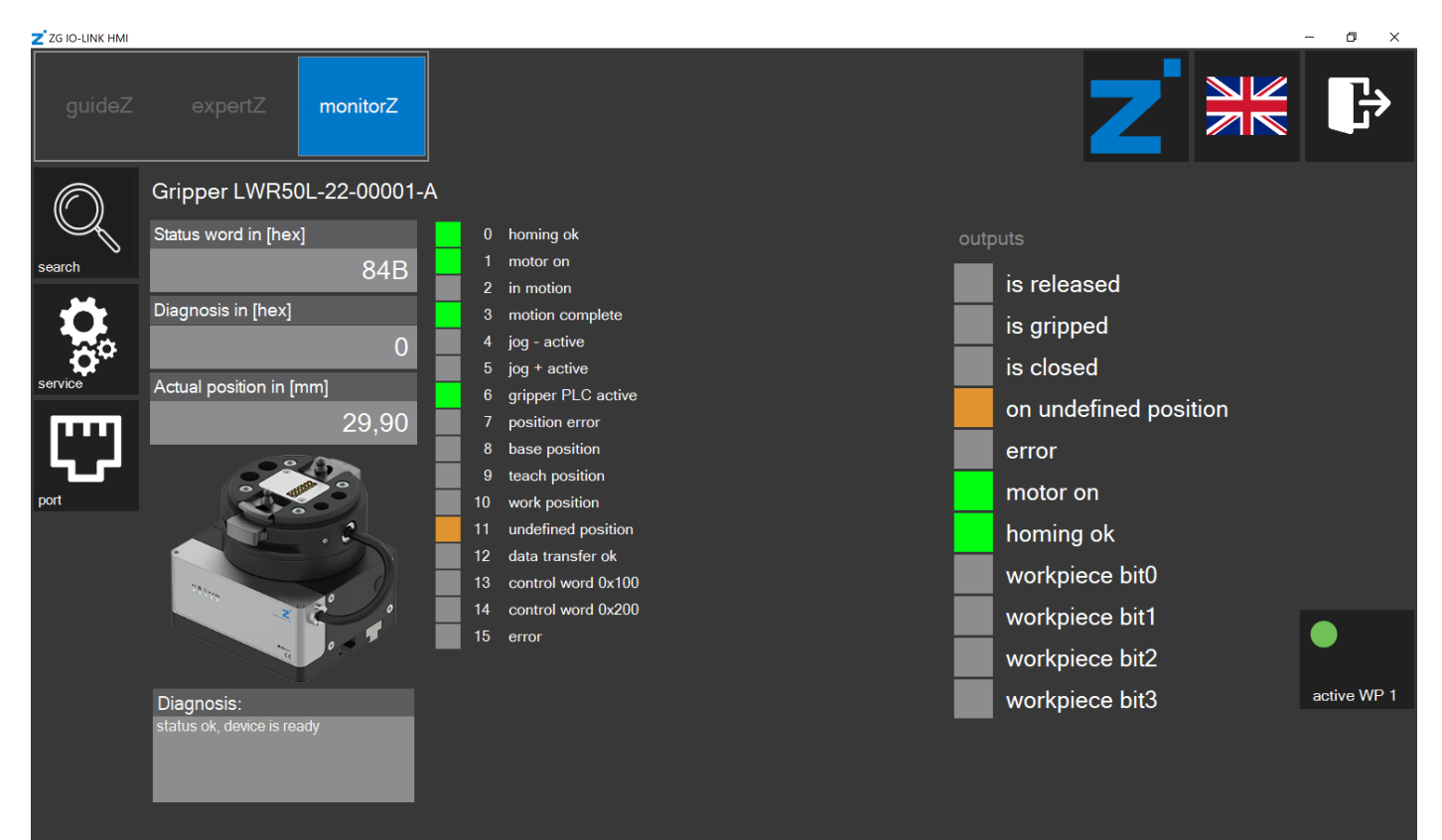

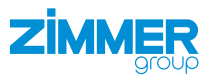

### 2.17 expertZ control level

In the *expertZ* control level, fine tuning of the gripping parameters as well as access to all process data (PDU), service data (ISDU) and workpieces is possible.

| Z ZG IO-LINK HI | MI                                          |                  |             |         |   |                |              |      |            | _              | $\Box$ $\times$ |  |  |  |
|-----------------|---------------------------------------------|------------------|-------------|---------|---|----------------|--------------|------|------------|----------------|-----------------|--|--|--|
| guideZ          | expertZ monitorZ                            |                  |             |         |   |                |              |      | Ζ          |                | ₽               |  |  |  |
|                 | Gripper LWR50L-22-00001-4                   |                  |             |         |   |                |              |      |            |                |                 |  |  |  |
| $\mathcal{A}$   | Actual position in [mm]                     | is 📃 is          | is released |         |   |                | ance in [mm] | 0.00 | Outward    | ward           |                 |  |  |  |
| search          | 7 1                                         | a – <sup>i</sup> | s closed    |         |   | arippina pow   | er in [%]    | 0,00 | Mode<br>50 | Type<br>HARD   |                 |  |  |  |
|                 |                                             | s gripped        | osition     |         |   |                | 1            | 62   | HARD       |                |                 |  |  |  |
| 20              |                                             |                  | orror       | 5310011 |   | gripping spee  | ed in [%]    |      | 02         | FREFUSITION_HO |                 |  |  |  |
| service         | ~~~                                         |                  |             |         |   |                |              | 1    |            |                |                 |  |  |  |
|                 |                                             |                  |             |         |   | base positior  | n in [mm]    | 0.75 |            |                |                 |  |  |  |
|                 |                                             |                  |             |         |   | shift position | in [mm]      | 0,75 |            |                |                 |  |  |  |
| nort            |                                             |                  |             |         |   |                |              | 0,75 |            |                |                 |  |  |  |
| port            | the good                                    |                  |             |         |   | teach positio  | n in [mm]    |      |            |                |                 |  |  |  |
|                 |                                             |                  |             |         |   |                |              | 0,75 |            |                |                 |  |  |  |
|                 |                                             |                  |             |         |   | work position  | in [mm]      | 0.75 |            |                |                 |  |  |  |
|                 |                                             |                  |             |         |   |                |              | 0,75 |            |                |                 |  |  |  |
|                 |                                             |                  |             |         |   |                |              |      |            |                |                 |  |  |  |
|                 | Diagnosis:<br>position values not plausible |                  |             |         |   |                |              |      |            |                |                 |  |  |  |
|                 |                                             |                  |             |         |   |                |              |      |            |                |                 |  |  |  |
|                 |                                             |                  |             |         |   |                |              |      |            |                |                 |  |  |  |
|                 |                                             |                  |             |         |   |                |              |      |            |                |                 |  |  |  |
|                 |                                             | plug             | motor       | auto    |   | wniece         | PDU          |      | release    | acquire        | arin            |  |  |  |
|                 |                                             | НМІ              | motor       | auto    |   | w.piece        |              | 1300 | Telease    | acquire        | grip            |  |  |  |
|                 | L                                           |                  |             |         | l |                |              |      |            |                |                 |  |  |  |

By default, the *fine tuning* setting is active. This is a view based on the parameters configured in the *guideZ* control level. You can optimize these parameters in this view.

- Slide the bar to the desired value to change it.
- ▶ In the Outward area, click the desired mode to change it.
- Click the *release* button or the *grip* button to apply the changes and run the motion task.
- ⇒ The HMI software checks whether the value can be processed by the gripper and, if necessary, adapts these to its limit values.

### 2.17.1 Service

- Click the service button.
- $\Rightarrow$  A login window opens.
- Enter the password: Service

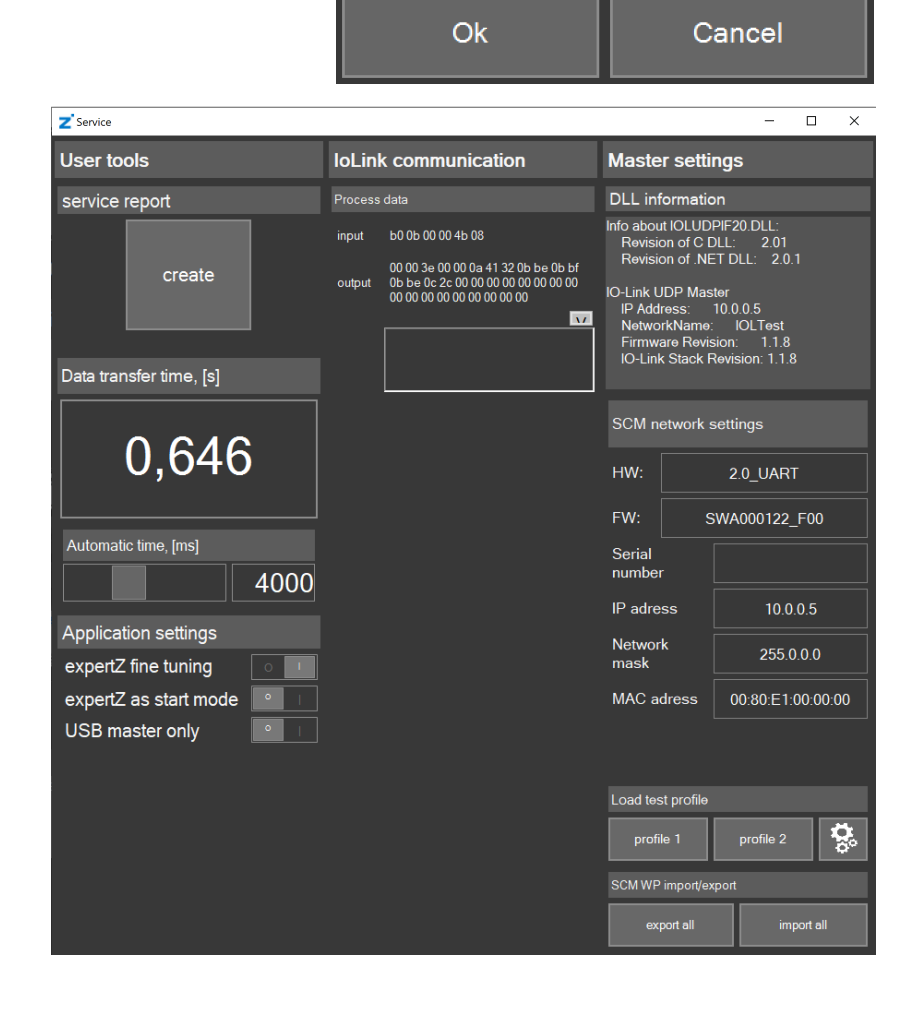

**7**IM

### ⇒ The Service window opens.

### 2.17.1.1 Service report

▶ In the service report area, click the create button to create a service report.

### 2.17.1.2 Data transfer time

The Data transfer time is the time needed for data transmission to the gripper.

### 2.17.1.3 Automatic time

The Automatic time is the pause time of the automatic sequence.

Slide the bar to the desired time.

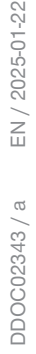

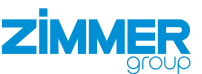

### 2.17.1.4 Application settings

- Enable the option *expertZ* as *start* if *expertZ* is to be displayed as the new start view.
- To get full access to all the parameters, expertZ fine tuning mode must be switched off.
- ▶ Disable the option *expertZ fine tuning*.

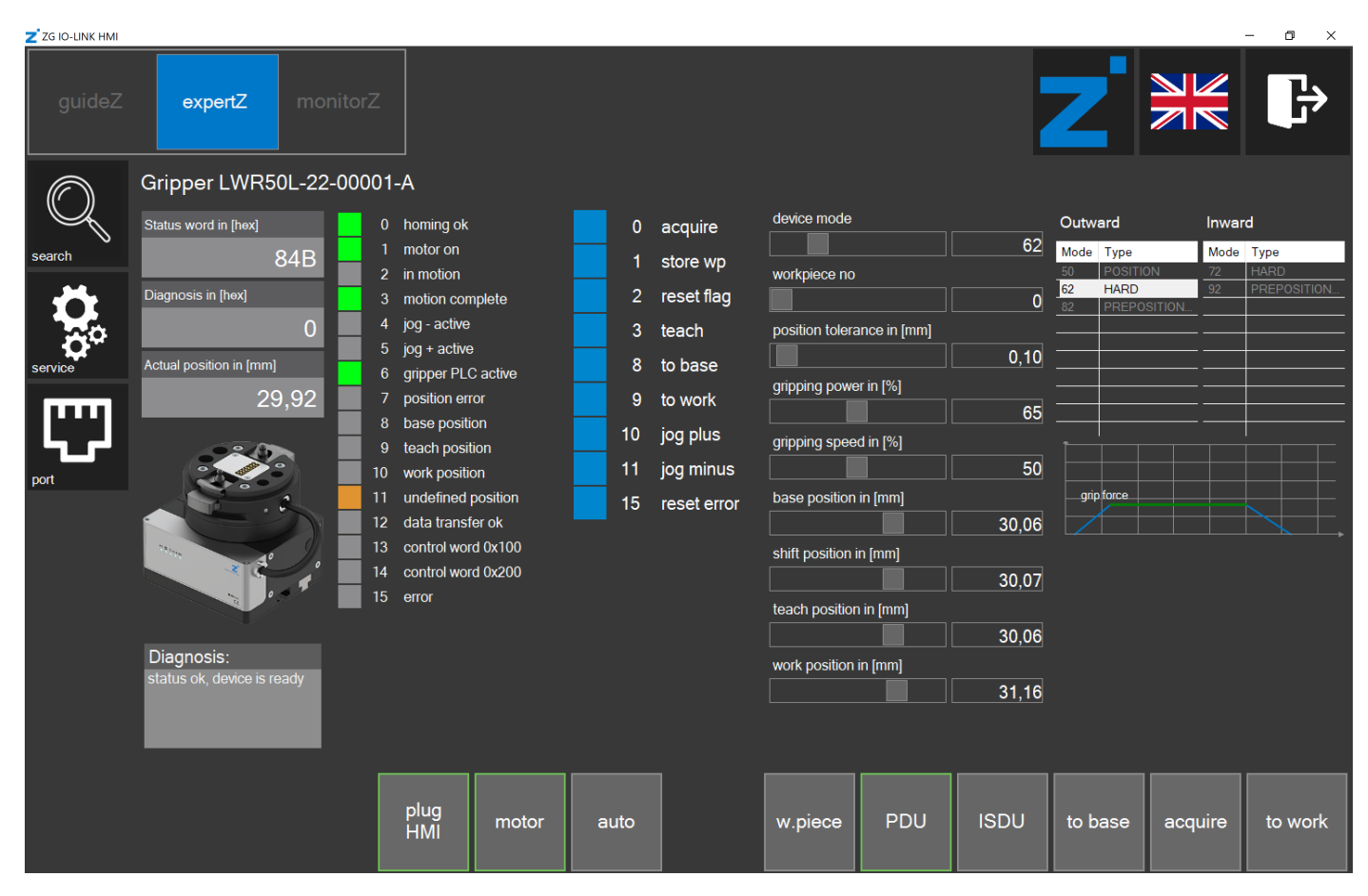

- ▶ In the Application settingsarea, enable the USB master only option if network communication is to be switched off.
  - Enable the option only if you have a Zimmer PrepBox with a USB cable.
- $\Rightarrow~$  The HMI software searches for USB nodes only.

### 2.17.1.5 SCM network settings

- ▶ In the *IP* address area, click the field to change the IP address of the SCM.
- ► Close the *Service*window.
- Run out a cold boot.

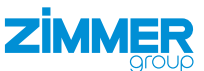

#### 2.17.2 Starting the automatic sequence

In the automatic sequence, the gripper makes cyclical opening and closing movements.

Click the *auto* button.

### 2.17.3 Workpiece recipe management

In workpiece recipe management, the previously adapted parameters can be stored to the workpiece database again. In the *in work piece* area, the data with workpiece recipe numbers that are currently selected in the *work piece number* is displayed. In the *to save* area, the data that can be stored to the selected workpiece recipe number with the *save WP* button is displayed.

Click the *w.piece* button to open workpiece recipe management.

| Z ZG IO-LINK HM | /1                           |      |              |               |                 |      |      |         |       | -     |         |  |
|-----------------|------------------------------|------|--------------|---------------|-----------------|------|------|---------|-------|-------|---------|--|
| guideZ          | expertZ monitorZ             |      |              |               |                 |      | Ζ    |         |       | ₿     |         |  |
| $\bigcirc$      | Gripper LWR50L-22-00001-/    | 4    |              |               |                 |      |      |         |       |       |         |  |
|                 |                              |      | in work piec | in work piece |                 |      |      |         |       |       |         |  |
|                 | device mode                  | 62   |              |               | 82              |      | 1    | 2       | 3     | 4     |         |  |
|                 | base position                |      | 317 692      |               |                 |      |      | 5       | 6     | 7     | 8       |  |
| service         | shift position               |      | 961          |               |                 | 1525 |      |         |       |       |         |  |
|                 | teach position               |      | 1256         | 1874          |                 |      | 9    | 10      | 11    | 12    |         |  |
|                 | work position                | 1927 |              | 2625          |                 |      | 13   | 14      | 15    |       |         |  |
| port            | gripping power               |      | 13           | 47            |                 |      |      |         |       | •     |         |  |
|                 | gripping speed               |      | 47           |               | 67              |      |      |         |       |       |         |  |
|                 | position tolerance           |      | 31           |               | 65              |      |      |         |       |       |         |  |
|                 | Application specific tag     |      | LWR50L-22    |               | LWR50L-22       |      |      |         |       |       |         |  |
|                 | Comment                      |      | LWR          |               |                 |      |      |         |       |       |         |  |
|                 |                              |      |              |               |                 |      |      |         |       | _     |         |  |
|                 | export all import all plug m |      | delete WP    |               | load from<br>WP |      |      |         |       |       | save WP |  |
|                 |                              |      | motor auto   |               | w.piece         | PDU  | ISDU | to base | e aco | quire | to work |  |

### 2.17.3.1 Importing workpiece recipes

Only the entire data set can be loaded. All 15 workpiece recipes are overwritten during import.

- ► Click the *import all* button.
- ⇒ The Workpiece import window with the previously stored data sets is displayed.
- Click the desired data set.
- Click the *Import* button.

| Workpiece import                                                                                                    |
|----------------------------------------------------------------------------------------------------|
| C:\Temp\Zimmer_Group\WorkPieces\20210630_142411_SCM_WPs.xml<br>C:\Temp\Zimmer_Group\WorkPieces\20210705_130830_SCM_WPs.xml<br>C:\Temp\Zimmer_Group\WorkPieces\20210706_094826_SCM_WPs.xml<br>C:\Temp\Zimmer_Group\WorkPieces\20210707_143534_SCM_WPs.xml<br>C:\Temp\Zimmer_Group\WorkPieces\20210708_092502_SCM_WPs.xml<br>C:\Temp\Zimmer_Group\WorkPieces\20210812_133537_SCM_WPs.xml<br>C:\Temp\Zimmer_Group\WorkPieces\20210812_140349_SCM_WPs.xml<br>C:\Temp\Zimmer_Group\WorkPieces\20210909_082718_SCM_WPs.xml<br>C:\Temp\Zimmer_Group\WorkPieces\20210928_113147_SCM_WPs.xml<br>C:\Temp\Zimmer_Group\WorkPieces\20210928_132410_SCM_WPs.xml<br>C:\Temp\Zimmer_Group\WorkPieces\20210928_133220_SCM_WPs.xml<br>C:\Temp\Zimmer_Group\WorkPieces\20210928_145722_SCM_WPs.xml |
| Import Cancel                                                                                                    |

### 2.17.3.2 Exporting workpiece recipes

- ► Click the *export all* button.
- All workpiece recipes are stored on the hard drive: C:\Temp\Zimmer\_ Group\WorkPieces

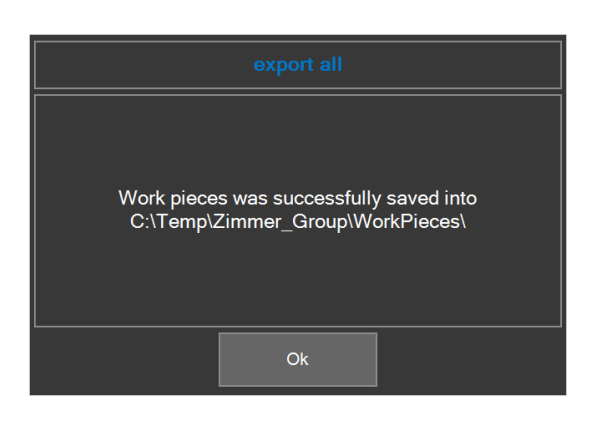

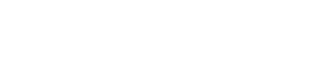

7IN

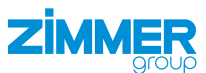

### 2.17.4 ISDU

The ISDU is acyclic service data that is written directly to the memory of the gripper. This data is thus not stored in the SCM. Acyclic service data that is writable can be adapted here.

► Click the ISDU button to view the acyclic service data.

| Z ZG IO-LINK HM | мі                                |         |                                        |      |                     |        |      |                        |              |                    |        | _      |                  | Х   |
|-----------------|-----------------------------------|---------|----------------------------------------|------|---------------------|--------|------|------------------------|--------------|--------------------|--------|--------|------------------|-----|
| guideZ          | expertZ mo                        |         |                                        |      |                     |        | k    |                        |              | Z                  |        |        | ŀ                | •   |
| $\bigcirc$      | Gripper LWR50L-22-                | 00001-A |                                        |      |                     |        |      |                        |              |                    |        |        |                  |     |
|                 | Status word in [hex]              | 0       | homing ok                              | 0    | acquire             | idx    | sd:  | x nar                  | ne           | value              | rights | type   | iol_type         |     |
| search          | 884B                              | 1       | motor on<br>in motion                  | 1    | store wp            | + 0    |      | Direct Par<br>- Page 1 | ameters      |                    | rw     |        | recordt          | ^   |
| Ö,              | Diagnosis in [hex]                | 3       | motion complete<br>jog - active        | 2    | reset flag<br>teach | + 1    |      | Direct Par<br>- Page 2 | ameters      |                    | rw     |        | recordt          |     |
| service         | Actual position in [mm]           | 5       | jog + active                           | 8    | to base             |        |      | System Co              | ommand       |                    | wo     | uint8  | std_d_<br>system |     |
| mm              | 7,69                              | 6       | gripper PLC active<br>position error   | 9    | to work             | + 12   |      | Device Ac<br>Locks     | cess         |                    | rw     |        | recordt          |     |
| الريكا          |                                   | 9       | base position<br>teach position        | 10   | jog plus            | 16     |      | Vendor Na              | ime Z        | immer GmbH         |        | string | stringt          |     |
| port            |                                   | 10      | work position<br>undefined position    | 15   | reset error         | 17     |      | Vendor Te              | ext www      | .zimmer-group.     | c ro   | string | stringt          |     |
|                 |                                   | 12      | data transfer ok<br>control word 0x100 |      |                     | 18     |      | Product N              | ame          | LWR50L             |        | string | stringt          |     |
|                 |                                   | 14      | control word 0x200<br>error            |      |                     | 19     | ) () | Product ID             | LWF          | 850L-22-00001      | -, ro  | string | stringt          |     |
|                 |                                   |         |                                        |      |                     | 20     | ) 0  | Product Te             | ext grip     | per electric: 2-ja | a' ro  | string | stringt          |     |
|                 | Diagnosis:<br>position values not |         |                                        |      |                     | 21     |      | Serial Nun             | nber (       | 1-00025505         | ro     | string | stringt          |     |
|                 | plausible                         |         |                                        |      |                     | 22     |      | Hardware<br>Revision   | В            | G00104 F00         |        | string | stringt          |     |
|                 |                                   |         |                                        |      |                     | 23     | 30   | Firmware               | Revision SW/ | \000058 Q00+       | ę ro   | string | stringt          | v   |
|                 |                                   |         | plug<br>HMI motor                      | auto |                     | w.piec | æ    | PDU                    | ISDU         | to base            | acq    | uire   | to wo            | vrk |